# cyerry.net

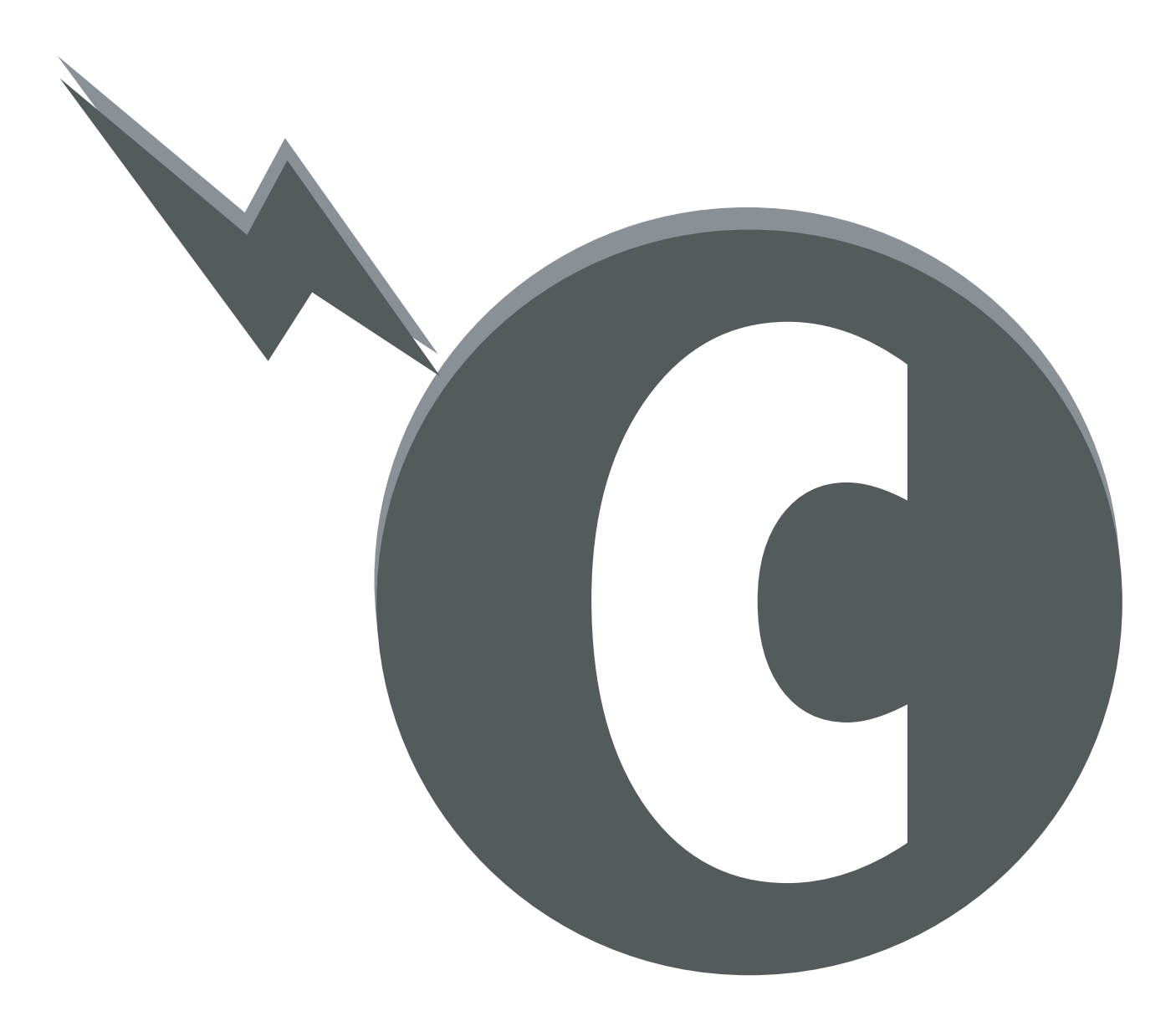

チェリーネット みさきネット接続設定 マニュアル

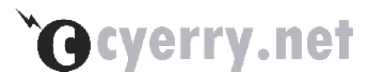

目次

| 第1章 事前準備                                     | 2    |
|----------------------------------------------|------|
| 1-1 インターネットに接続するには                           | 3    |
| ■ Windows Vista もしくは Windows XP の場合          | 3    |
| ■ Windows 2000 ・ Windows Me ・ Windows 98 の場合 | 4    |
| 第2章 インターネット接続設定                              | 5    |
| <b>2-1</b> インターネット接続設定                       | 6    |
| ■ Windows 2000 ・ Windows 98 等の場合             | 6    |
| ■ Windows Vista の場合                          | 6    |
| ■ Windows XP の場合                             | 15   |
| 第3章 メールの設定                                   | . 22 |
| 3-1 設定方法                                     | 23   |

|   | 本書内の Windows Vista の設定は Microsoft Windows Vista Home Premium における |
|---|-------------------------------------------------------------------|
|   | 設定例を解説しています。                                                      |
|   | その他の Version の Windows Vista をお使いの場合、表示される画面や操作方法が異な              |
|   | る場合がありますので、あらかじめご了承ください。                                          |
|   | 本書に掲載されている会社名、製品名、サービス名などはそれぞれの各社の商標、登録                           |
|   | 商標、商品名です。なお、本文中には®マーク、™マークは明記しておりません。                             |
|   | ブロードバンドルーター、ご使用ソフトの操作方法につきましては、それぞれのメーカ                           |
|   | ーサポート窓口、マニュアルまたは市販の書籍などをご利用ください。                                  |
|   | 本書における手順はご利用のパソコン機器類を正常に接続した状態の手順となりますの                           |
|   | で、ご利用される通信機器類のケーブル接続を設定前にご確認ください。                                 |
| _ | Windows2000, Windows XP, Windows Visto におきましてけ管理老権限のコーザーに         |

■ Windows2000 · WindowsXP · Windows Vista におきましては管理者権限のユーザーに て設定をおこなってください。

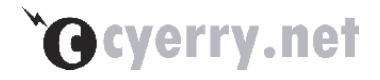

# 第1章 事前準備

この章では、インターネット接続のために必要な機器の説明をします。

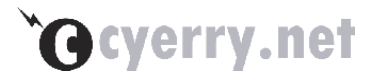

### 1-1 インターネットに接続するには

ご利用中のパソコンにインストールされている Operation System (Windows Vista や Windows XP 等) やインターネットに同時に接続するパソコンの台数(LAN の有無)によって 必要となる機器が異なりますので、以下に記載しています。

#### Windows Vista もしくは Windows XP の場合

利用するパソコンが1台構成の場合は、以下の機器が必要となります。 (複数台にて利用される場合、Windows2000やWindows98の場合をご参照ください)

| 機器名称        | 。<br>1993年1月1日日日日日日日日日日日日日日日日日日日日日日日日日日日日日日日日日日日 |
|-------------|--------------------------------------------------|
| パソコン        | ご利用になられるパソコン機器です。                                |
|             | インターネットに接続するためには、後述のインターネット接続設定が                 |
|             | 必要です。                                            |
| LAN(NIC)カード | LAN ケーブルと接続する NIC (Network Interface Card) が必要とな |
|             | ります。                                             |
|             | 標準で搭載されているものとされていないものがございますのでパソコ                 |
|             | ンのマニュアルをご確認下さい。                                  |
| LAN ケーブル    | ご家庭内まで配線された PoE(情報コンセント)とパソコンを接続する               |
| (ストレートケー    | ためのケーブルです。                                       |
| ブル)         | LAN ケーブルをお持ちでない方は、パソコンの量販店にてご購入くださ               |
|             | k v <sub>o</sub>                                 |

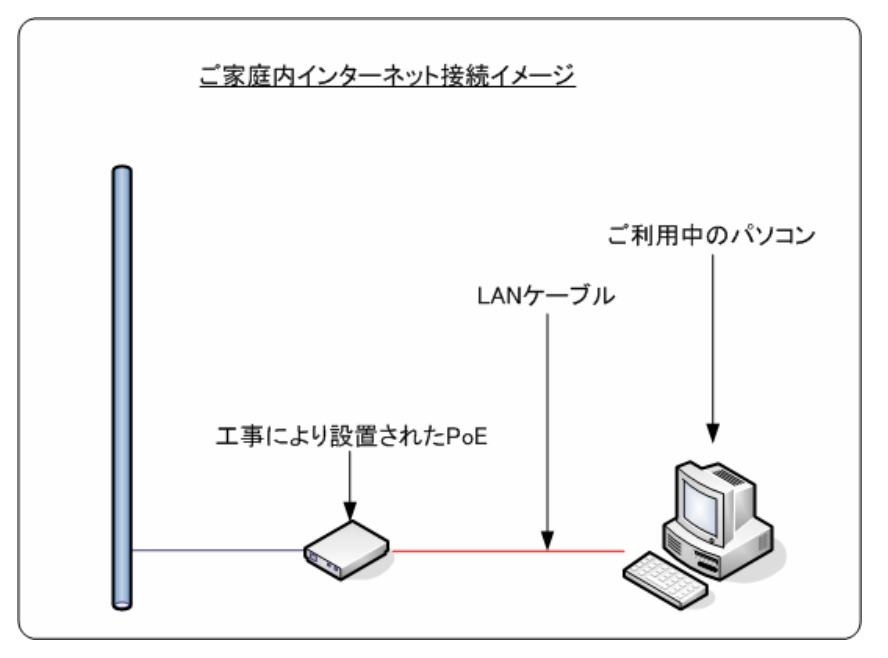

### **`O**cyerry.net

#### ■ Windows 2000 · Windows Me · Windows 98 の場合

利用するパソコンの OS が上記に当てはまる場合、以下の機器が必要となります。

| 機器名称        | 。<br>1993年1月1日日日日日日日日日日日日日日日日日日日日日日日日日日日日日日日日日日日 |
|-------------|--------------------------------------------------|
| パソコン        | ご利用になられるパソコン機器です。                                |
|             | インターネットに接続するためには、ブロードバンドルーターに後述の                 |
|             | インターネット接続設定が必要です。                                |
| LAN(NIC)カード | LAN ケーブルと接続する NIC (Network Interface Card) が必要とな |
|             | ります。                                             |
|             | 標準で搭載されているものとされていないものがございますのでご確認                 |
|             | 下さい。                                             |
| LAN ケーブル    | ご家庭内まで配線された PoE(情報コンセント)とブロードバンドルー               |
| (ストレートケー    | ターを接続するためのケーブルです。                                |
| ブル)         | またご利用になられるルーターの機種によっては、ブロードバンドルー                 |
|             | ターとパソコンを接続するケーブルも必要となります。                        |
| ルーター        | 一般的にブロードバンドルーターと呼ばれるものです。PPPoE に対応し              |
|             | ている機種が必要となります。                                   |

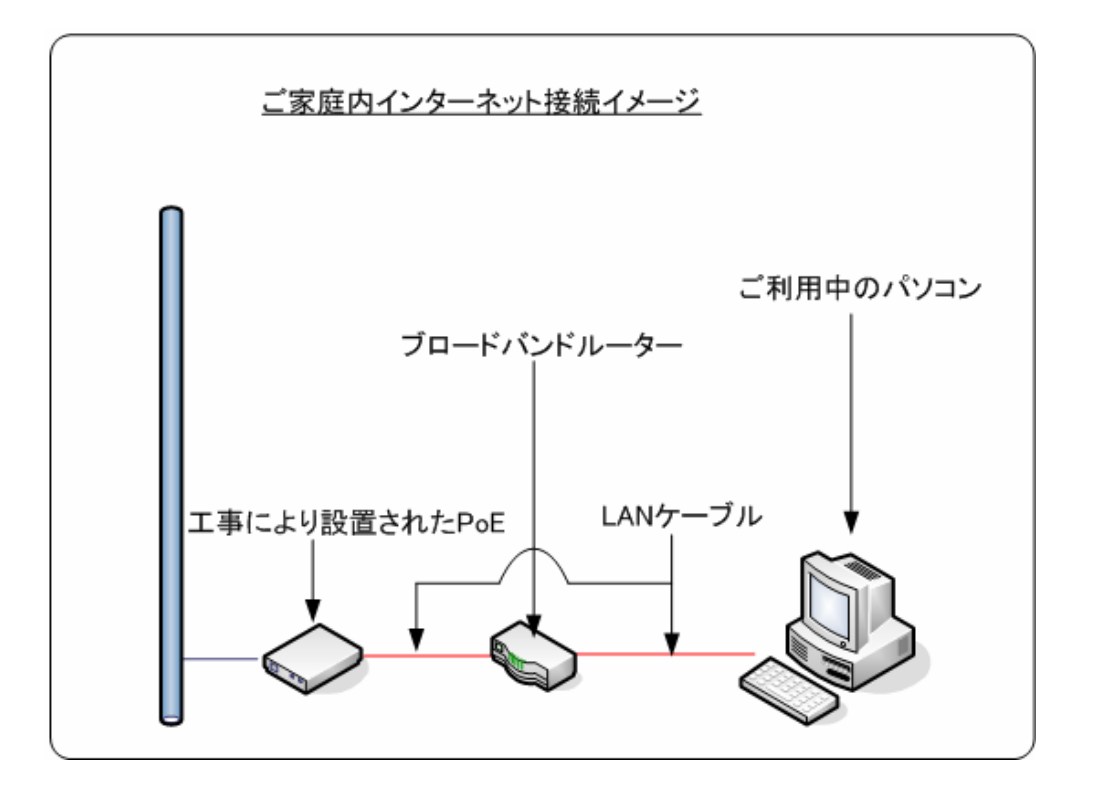

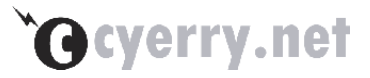

### 第2章 インターネット接続設定

この章では、インターネット接続設定について説明します。

### **`G**cyerry.net

#### 2-1 インターネット接続設定

接続設定を行う際には、パソコンもしくはブロードバンドルーターと PoE を LAN ケーブルで 接続した状態で設定をおこなってください。ブロードバンドルーターを使用される際にはパソコ ンとブロードバンドルーターとの接続も同様におこなってください。

#### ■ Windows 2000 · Windows 98 等の場合

Windows 2000 や Windows 98 等の場合、PPPoE 接続に対応していないため、ブロードバ ンドルーターと PoE (情報コンセント)を LAN ケーブルで接続し、ブロードバンドルーターを 使用してインターネット接続をおこなってください。

ブロードバンドルーターへのインターネット接続設定方法につきましては、ルーター付属のマ ニュアルをご参照いただくか、ご購入されました家電店等にお問い合わせくださいますようお願 いいたします。

#### ■ Windows Vista の場合

Windows Vista のインターネット接続設定を以下に記載しています。 (以下は Windows Vista Home Premium にて説明しております)

#### 1. [スタート]-[接続先] をクリックしてください

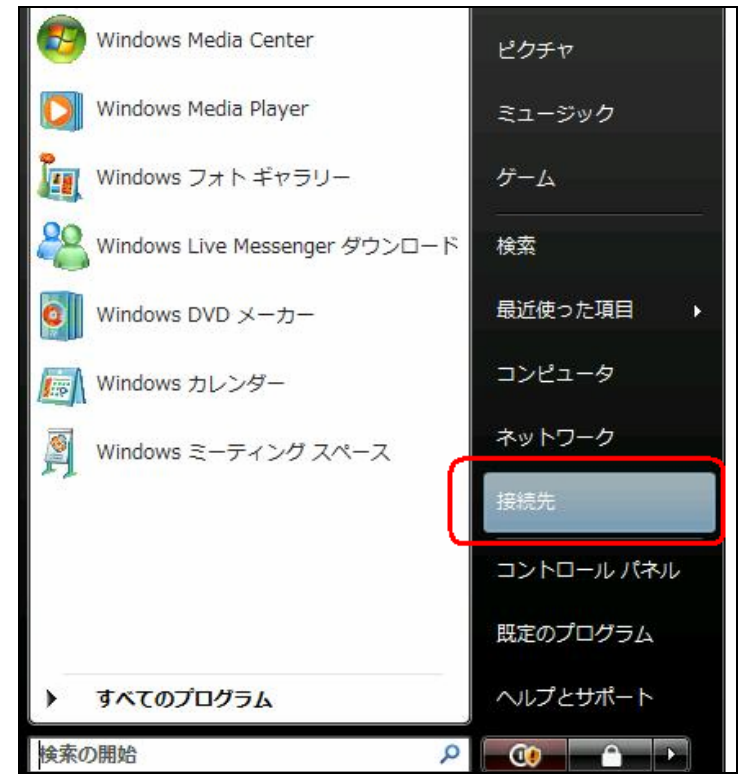

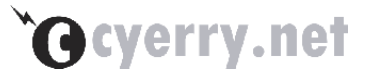

2. 【接続またはネットワークをセットアップします】をクリックしてください

| → 😵 ネットワークに接続                                 |       |
|-----------------------------------------------|-------|
| コンピュータは ネットワーク 2 に接続されています                    |       |
|                                               | 49    |
|                                               |       |
| 追加のネットワークを検出できません。                            |       |
| ネットワーク上のコンピュータとデバイスを表示します                     |       |
|                                               |       |
| 追加のネットワークを検出できない理由を診断します                      |       |
| (接続またはネットワークをセットアップします)<br>ネットワークと共有センターを開きます |       |
| 接続(0)                                         | キャンセル |

3. 【インターネットに接続します】 をクリックしてください

| -0 | インターネットに接続します<br>ワイヤレス、ブロードバンドまたはダイヤルアップによる接続を設定します。                          |
|----|-------------------------------------------------------------------------------|
| ø  | ワイヤレス ルーターまたはアクセス ポイントのセットアップします<br>ホーム/小規模ビジネスのワイヤード/ワイヤレス ネットワークをセットアップします。 |
|    | ダイヤルアップ接続をセットアップします<br>ダイヤルアップ接続でインターネットに接続します。                               |
| D  | 職場に接続します<br>職場へのダイヤルアップまたは VPN 接続をセットアップします。                                  |

### **`G**cyerry.net

4. 【新しい接続をセットアップします】をクリックしてください

| ☆ インターネットに接続します       |       |
|-----------------------|-------|
| 既にインターネットに接続しています     |       |
| <b>N</b>              |       |
| ◆ 今すぐインターネットを参照します(I) |       |
| ◆ 新しい接続をセットアップします(S)  |       |
|                       | キャンセル |

5. [ブロードバンド (PPPoE)] をクリックしてください

| ) 🍄 インターネ      | ットに接続します                        |                    |             |                   |
|----------------|---------------------------------|--------------------|-------------|-------------------|
| どのような方法        | で接続しますか?                        |                    |             |                   |
| סד<br>ב        | ードバンド (PPPoE)(R<br>ザー名とパスワードが必到 | 8)<br>要な DSL またはケー | -ブルを使って接続しる | ₹Ŧ                |
|                |                                 |                    |             |                   |
|                |                                 |                    |             |                   |
| このコン<br>選択につい。 | ピュータで使うようにセ<br>ての説明を表示します       | ットアップされてい          | ない接続オプションを  | :表示する( <u>S</u> ) |
|                |                                 |                    |             | キャンセル             |

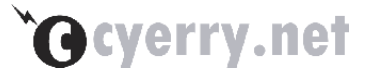

6. [スタート]-[接続先] をクリックしてください

|                            | <i>」</i> ます                 |       |
|----------------------------|-----------------------------|-------|
| インターネット サービス フ             | プロバイダ (ISP) の情報を入力します       |       |
| ユーザー名( <u>U</u> ):         | cyerry@cyerry.net           |       |
| パスワード( <u>P</u> ):         | •••••                       |       |
|                            | パスワードの文字を表示する( <u>S</u> )   |       |
|                            | ▼このパスワードを記憶する(R)            |       |
| 接続名( <u>N</u> ):           | チェリーネット                     |       |
| このオプションによって、<br>えるようになります。 | このコンピュータにアクセスがあるすべての人がこの接続を | 使     |
| 🏶 📄 他の人がこの接続を              | 使うことを許可する( <u>A</u> )       |       |
| <u>ISP がありません</u>          |                             |       |
|                            |                             |       |
|                            |                             | キャンセル |

| 設定項目     | 説明                                 |
|----------|------------------------------------|
| ユーザー名    | チェリーネットよりお知らせしております[ログイン名]を入力します。  |
|          | 例)ユーザー名が「p01234567@cyerry.net」の場合は |
|          | 「p01234567@cyerry.net」を入力ください。     |
| パスワード    | チェリーネットよりお知らせしております[パスワード] を入力します。 |
| パスワードの文字 | チェックを入れると入力したパスワードが表示されます。         |
| を表示する    |                                    |
| このパスワードを | 次回インターネット接続時にパスワードを入力する手順が省略       |
| 記憶する     | できます。通常はチェックをいれてください。              |
| 接続名      | 接続先プロバイダがわかりやすいように入力します。           |

上記を入力後[接続]ボタンをクリックしてください。

PoE もしくはブロードバンドルーター等の通信機器がすべて接続されていることを ご確認ください。

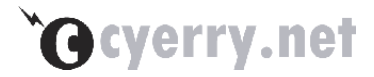

7. [スタート]-[接続先] をクリックしてください

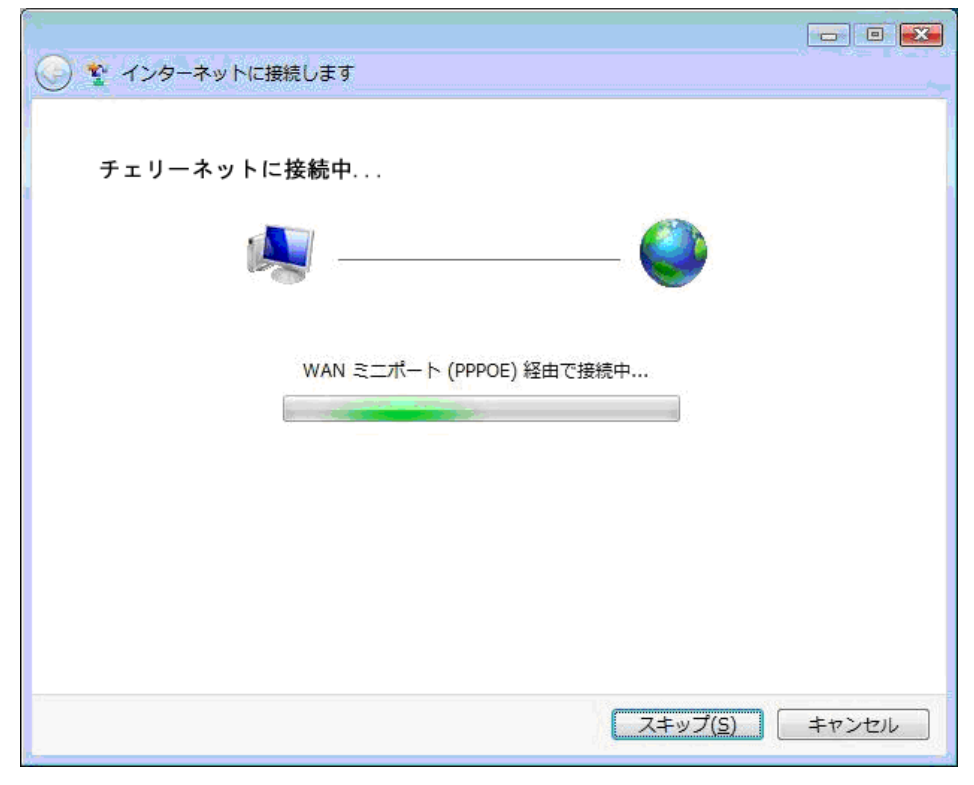

設定に問題がなければ、以下のような画面が表示されインターネットに接続した状態と なりますので[閉じる]をクリックしてください。

PoE もしくはルーターと接続されていない場合は接続に失敗します。

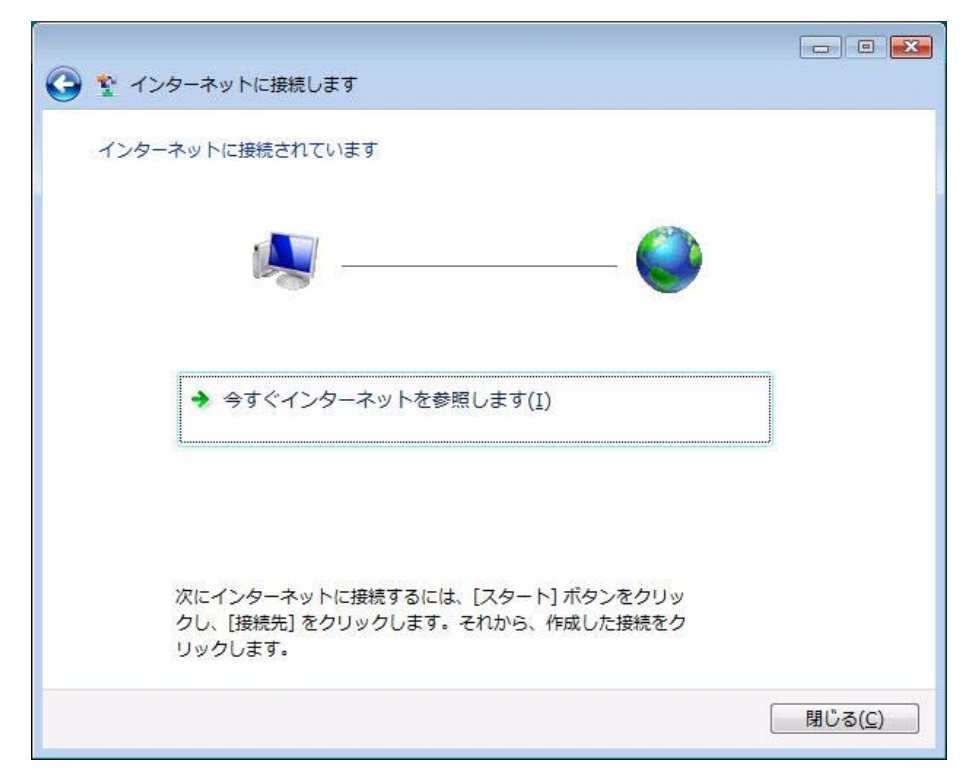

### **`G** cyerry.net

8. 家庭 もしくは 職場 のアイコンをクリックしてください

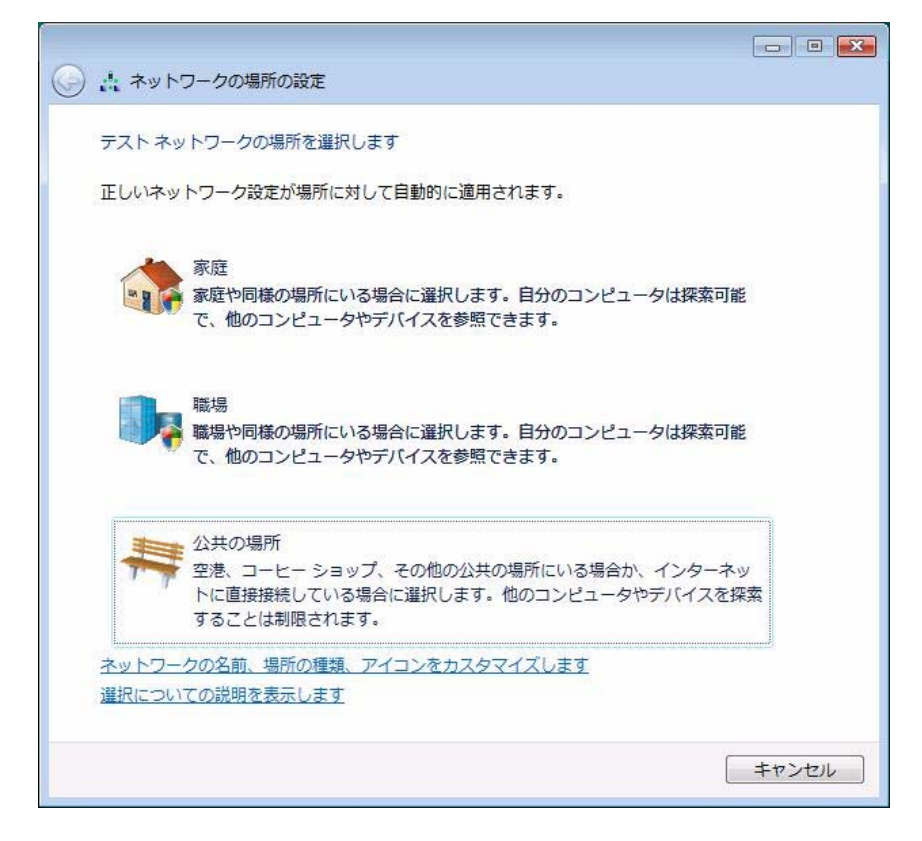

9. [ネットワークと共有センターでネットワークと共有の設定を表示または変更します] をクリックしてください

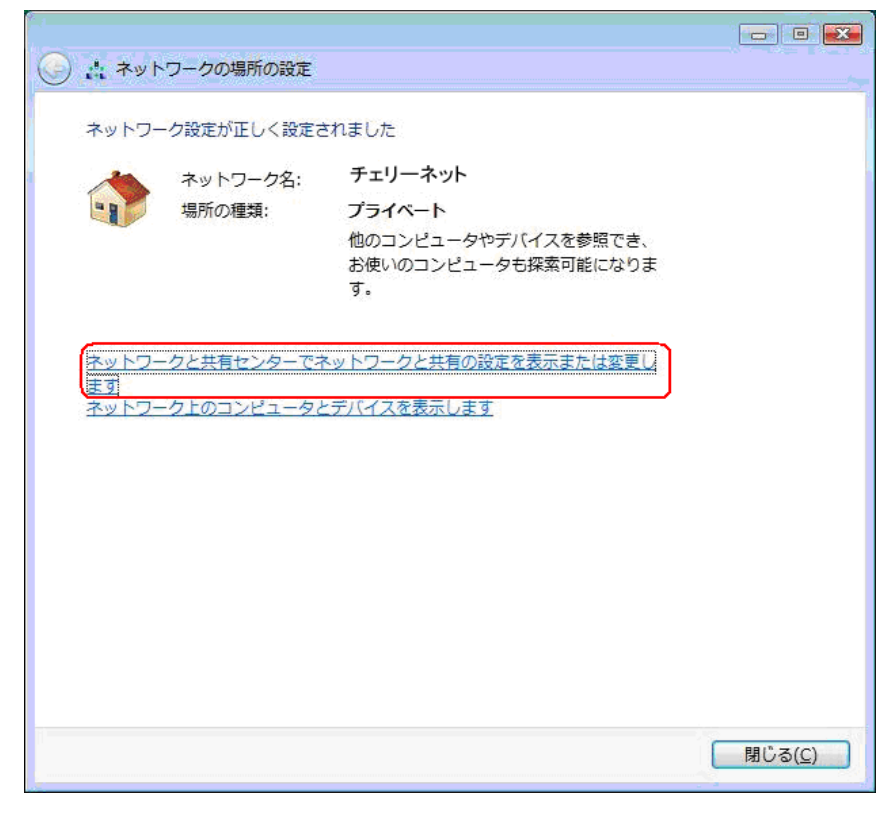

### **`G**cyerry.net

10. 【状態の表示】 をクリックしてください

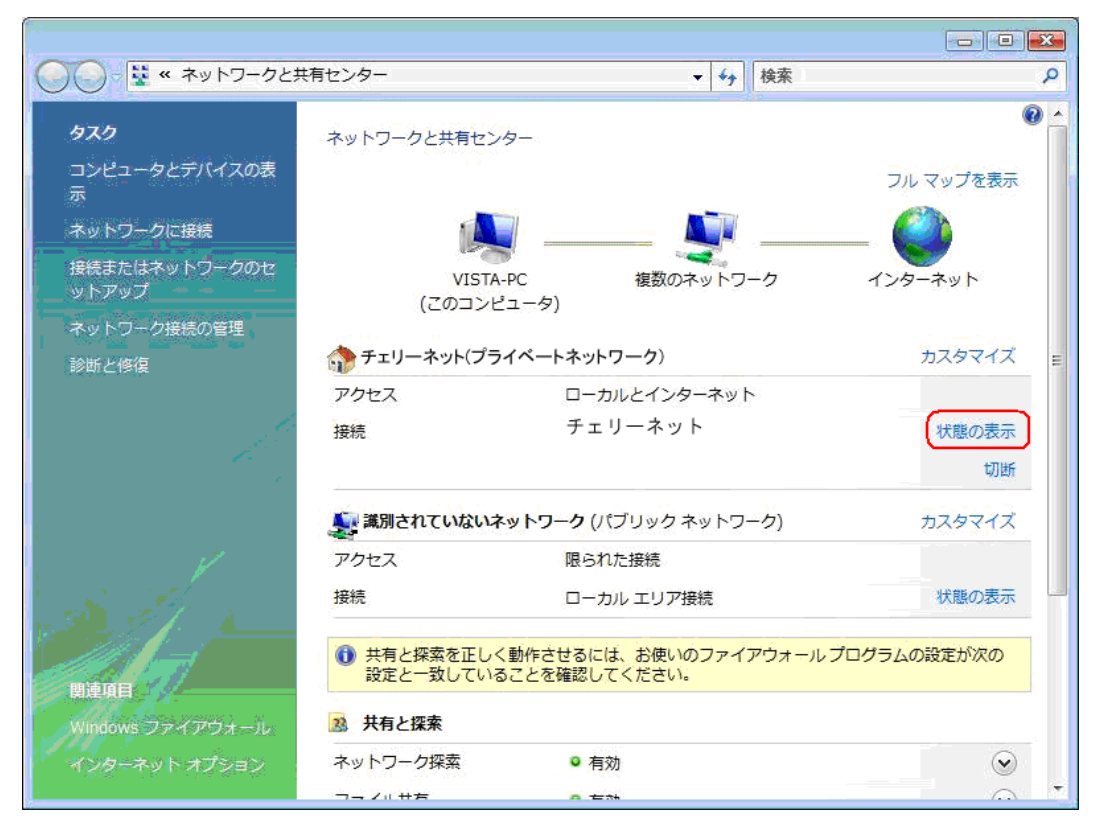

#### 11. [プロパティ] をクリックしてください

| 加え、言手希出                                          |                          |          |
|--------------------------------------------------|--------------------------|----------|
| 接続                                               |                          |          |
| IPv4 接続:                                         |                          | インターネット  |
| IPv6 接続:                                         |                          | 限定       |
| メディアの状態:                                         |                          | 接続済み     |
| 維続時間:                                            |                          | 00:05:24 |
| 速度:                                              |                          | 1.0 Gbps |
| <b>前作状况</b> ———————————————————————————————————— | J<br>送信 <b>、 「」</b> [20] |          |
| バイト                                              | 23,613                   | 7,080    |
| 圧縮:                                              | 0 %                      | 0%       |
| エラー:                                             | 0                        | 0        |
| 🕐 ว่อパティ(D)                                      | 「切姓斤( <u>D</u> )」 「記念世斤( | (G)      |

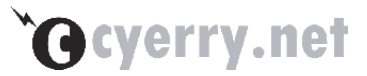

12. [ネットワークタブ] を選択し[インターネットプロトコルバージョン 4(TCP/IPv4)]をク リックしてください

| チェリーネットのプロパティ                                                                                                    | x |
|----------------------------------------------------------------------------------------------------|---|
| 全般 オプション セキュリティ ネットワーク 共有                                                                                                    |   |
| この接続は次の項目を使用します():                                                                                                    |   |
| ✓ エインターネット プロトコル バージョン 6 (TCP/IPv6)     ✓ スシックーネット プロトコル バージョン 4 (TCP/IPv4)     ✓ スシックーネット プロトコル バージョン 4 (TCP/IPv4)            |   |
| □ ■ Microsoft ネットワーク用ファイルとプリンタ共有<br>☑ ■ QoS パケット スケジューラ<br>□ 型 Microsoft ネットワーク用クライアント                                         |   |
| インストール(N) アンインストール(D) プロパティ(R)<br>説明<br>伝送制御プロトコル/インターネット プロトコル。相互接続されたさまざまな<br>ネットワーク間の通信を提供する、既定のワイド エリア ネットワーク プロト<br>コルです。 |   |
| OKキャンセル                                                                                                    |   |

13. [次の DNS サーバーのアドレスを使う]を選択し
[優先 DNS サーバー]に 202.73.136.66
[代替 DNS サーバー]に 202.73.136.67
を入力後 OK ボタンをクリックしてください

| 全般<br>ネットワークでこの機能がサポートされてい<br>ことができます。サポートされていない場合<br>定を問い合わせてください。 | る場合は、IP 設定を自動的に取得する<br>は、ネットワーク管理者に適切な IP 設 |
|---------------------------------------------------------------------|---------------------------------------------|
| ◎ IP アドレスを自動的に取得する(0)                                               |                                             |
| ⑦ 次の IP アドレスを使う(S):                                                 |                                             |
| IP アドレス(I):                                                         | 20 4 A                                      |
| 優先 DNS サーバー(D):                                                     | 202 . 73 . 136 . 66                         |
| 代替 UNS サーハー(A):                                                     | 202 . 73 . 136 . 67                         |
|                                                                     | 〔詳細設定(⊻)                                    |
|                                                                     | OK ++>21/                                   |

以上で設定は終了となります。

### **`G** cyerry.net

14. [スタートメニュー] から[接続先]をクリックしてください

6の手順にて設定した接続名が表示されます。接続名称をクリックすると インターネット接続が開始されます。

既に接続している場合には、接続済みと表示されます。

| ノ *** イットワークに接続<br>接続するネットワークを選択します                                     |    |
|-------------------------------------------------------------------------|----|
| 表示 すべて 🔹                                                                | 49 |
| 🍠 チェリーネット PPPoE 接続                                                      | ~  |
|                                                                         |    |
|                                                                         |    |
|                                                                         |    |
|                                                                         |    |
|                                                                         |    |
| 追加のネットワークを検出できない理由を診断します<br>接続またはネットワークをセットアップします<br>ネットワークと共有センターを開きます |    |

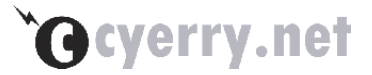

■ Windows XP の場合

1. スタートメニューから「コントロールパネル(C)」を選択します

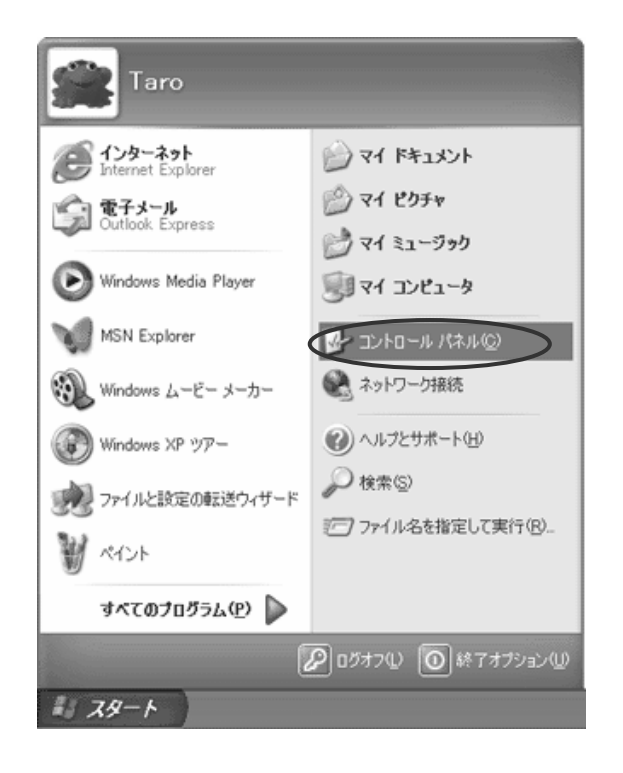

2. 表示された「コントロールパネル」の中の「ネットワークとインターネット接続」をク リックしてください

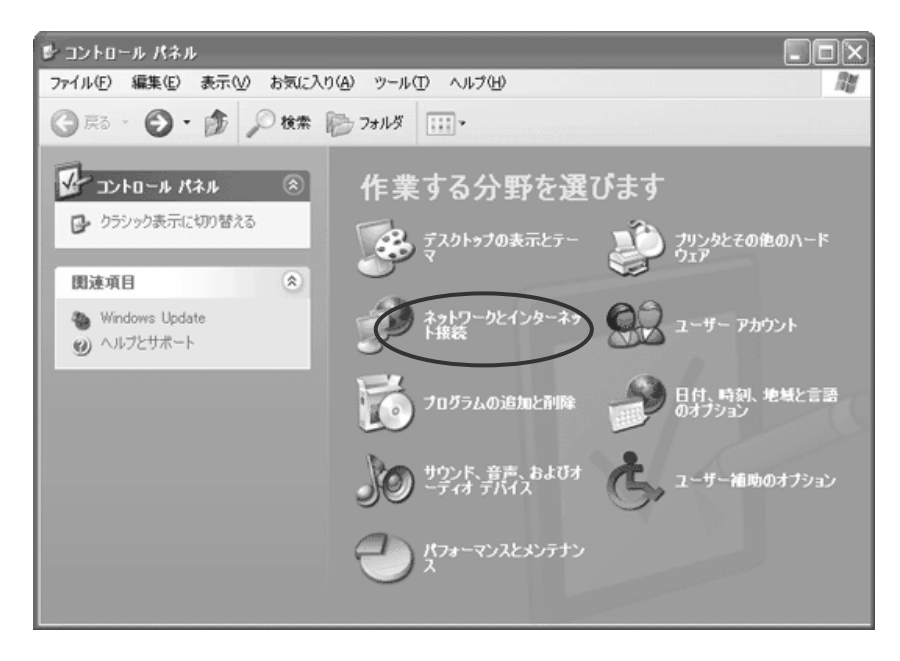

### **`O**cyerry.net

3. 「ネットワークとインターネット接続」の画面が表示されますので[ネットワーク接続] をクリックしてください

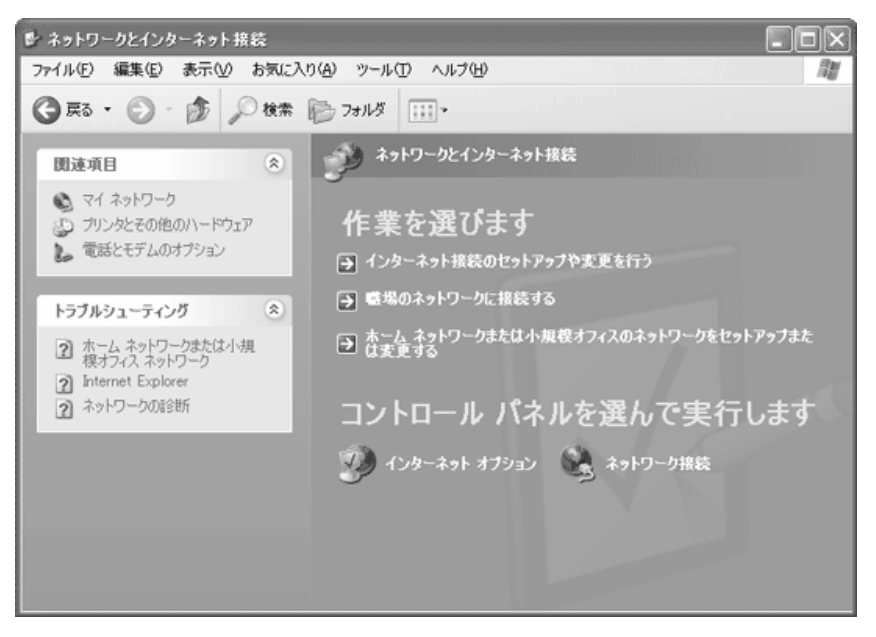

#### 4. 「ネットワーク タスク」から「新しい接続を作成する」をクリックしてください

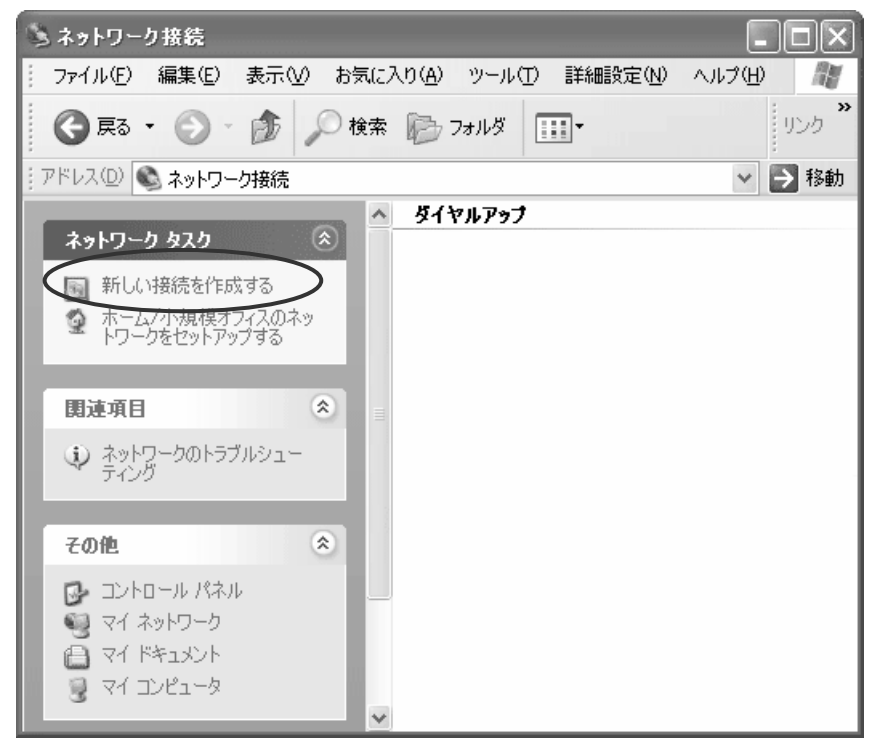

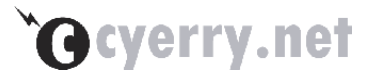

5. 「新しい接続ウィザード」の画面が表示されますので[次へ(N)]をクリックしてください

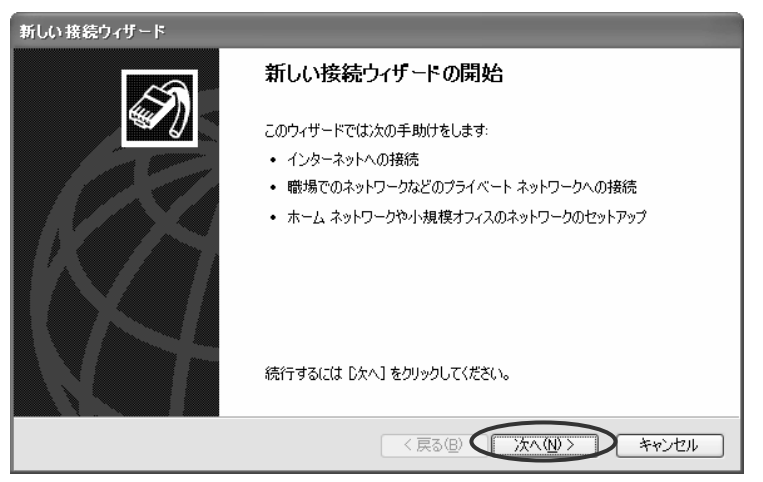

6. 「ネットワーク接続の種類」の画面が表示されます

| 新しい接続ウィザード                                                                                                    |
|----------------------------------------------------------------------------------------------------|
| ネットワーク接続の種類<br>オブションを選んでください。                                                                                       |
| インターネットに接続する     ひ)     インターネットに接続する     ひ)     インターネットに接続する     ひ)     マンクーネットに接続する     ひ)     マンクース・シールを読んだりできます。 |
| 管場のネットワークへ接続する(Q)     職場のネットワークにダイヤルアップや VPN を使用して接続し、自宅や別の場所から仕事ができるようにします。                                        |
| ○ ホーム ネットワークや小規模オフィスのネットワークをセットアップする(S)<br>家庭や小規模オフィスの既存のネットワークへ接続したり、新しい接続をセットアップします。                              |
| ○ 詳細接続をセットアップする(E)<br>シリアル、パラレル、または赤外線ボートを使用して別のコンピュータに直接接続します。またこのコン<br>ピュータにほかのコンピュータから接続できるようにします。               |
|                                                                                                    |
| 〈 戻る(8) ( ) 次へ(1) > キャンセル                                                                                           |

「インターネットに接続する(C)」を選択後、「次へ(N) >」ボタンをクリックしてください。

#### 7. 「準備」の画面が表示されます

| 新しい接続ウィザード                                                                             |
|----------------------------------------------------------------------------------------|
| 準備<br>インターネット接続をセットアップする準備をしています。                                                      |
| インターネットにどう接続しますか?                                                                      |
| ○ <i>インターネット サービス フロバイ</i> ダ (ISP) の一覧から選択する(L)                                        |
| を 接続を 手動で セットアップ する (M)                                                                |
| タイ <del>トルアップ接続には、アカ</del> ワート名、パスワード、および ISP の電話番号が必要です。広帯<br>域のアカウントには、電話番号は必要ありません。 |
| ○ ISP から提供された CD を使用する( <u>C</u> )                                                     |
|                                                                                        |
|                                                                                        |
|                                                                                        |
| < 戻る(B) (次へ(M)) キャンセル                                                                  |

「接続を手動でセットアップする(M)」を選択後、「次へ(N) >」ボタンをクリックしてください。

### **`G**cyerry.net

#### 8. 「インターネット接続」の画面が表示されます

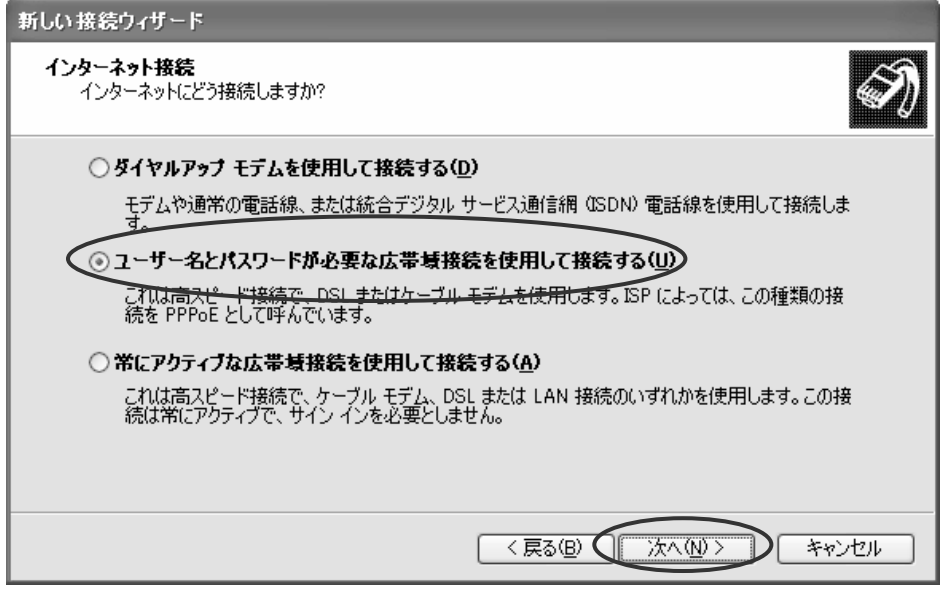

「ユーザー名とパスワードが必要な広帯域接続を使用して接続する(U)」を選択後、 「次へ(N) >」ボタンをクリックしてください。

#### 9. 「接続名」の画面が表示されます

|   | 新しい接続ウィザード                         |  |  |
|---|------------------------------------|--|--|
|   | 接続名<br>インターネット接続を提供するサービスの名前は何ですか? |  |  |
|   | 次のボックスに ISP の名前を入力してください。          |  |  |
|   | ISP 名( <u>A</u> )                  |  |  |
| < | チェリーネット                            |  |  |
|   | ここに入力された名前は作成している接続の名前になります。       |  |  |
|   |                                    |  |  |
|   |                                    |  |  |
|   |                                    |  |  |
|   |                                    |  |  |
|   |                                    |  |  |
|   | < 戻る(B) 次へ(N) > キャンセル              |  |  |

ISP 名には接続先プロバイダがわかりやすいように入力します。

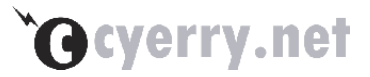

10. 表示された「インターネット アカウント情報」の画面を、以下のように設定してくだ さい

| 新しい接続ウィザード                                                                                            |
|----------------------------------------------------------------------------------------------------|
| インターネット アカウント情報<br>インターネット アカウントにサインインするにはアカウント名とパスワードが必要です。                                          |
| ISP アカウント名およびパスワードを入力し、この情報を書き留めてから安全な場所に保管してください。(既存<br>のアカウント名またはパスワードを忘れてしまった場合は、ISP に問い合わせてください。) |
| ユーザー名(U): p1234567@cyerry.net                                                                         |
| パスワード(P): (********                                                                                   |
| パスワードの確認入力 (2): ********                                                                              |
| ✓このコンピュータからインターネットに接続するときは、だれでもこのアカウント名およびパスワードを使用<br>する(S)                                           |
| ✓この接続を既定のインターネット接続とする(M)                                                                              |
|                                                                                                    |
| 〈戻る(四) (次へ(11)) キャンセル                                                                                 |

| 設定項目        | 説明                                 |
|-------------|------------------------------------|
| ユーザー名       | チェリーネットよりお知らせしております[ログイン名]を入力します。  |
|             | 例)ユーザー名が「p01234567@cyerry.net」の場合は |
|             | 「p01234567@cyerry.net」入力ください。      |
| パスワード       | チェリーネットよりお知らせしております[パスワード] を入力します。 |
| このコンピュータからイ | 通常はチェックをいれてください。                   |
| ンターネットに接続す  | ただし、複数の接続アカウントを使い分ける場合はチェックを外しま    |
| るときは、だれでもこの | す。                                 |
| アカウント名およびパ  |                                    |
| スワードを使用する   |                                    |
| この接続を既定のイン  | チェックすると、Web ブラウザなどを起動したときに呼び出されるイン |
| ターネット接続とする  | ターネット設定となります。                      |

上記入力後設定しましたら、「次へ(N) >」ボタンをクリックしてください。

### **`G**cyerry.net

11. 「新しい接続ウィザードの完了」の画面が表示されます

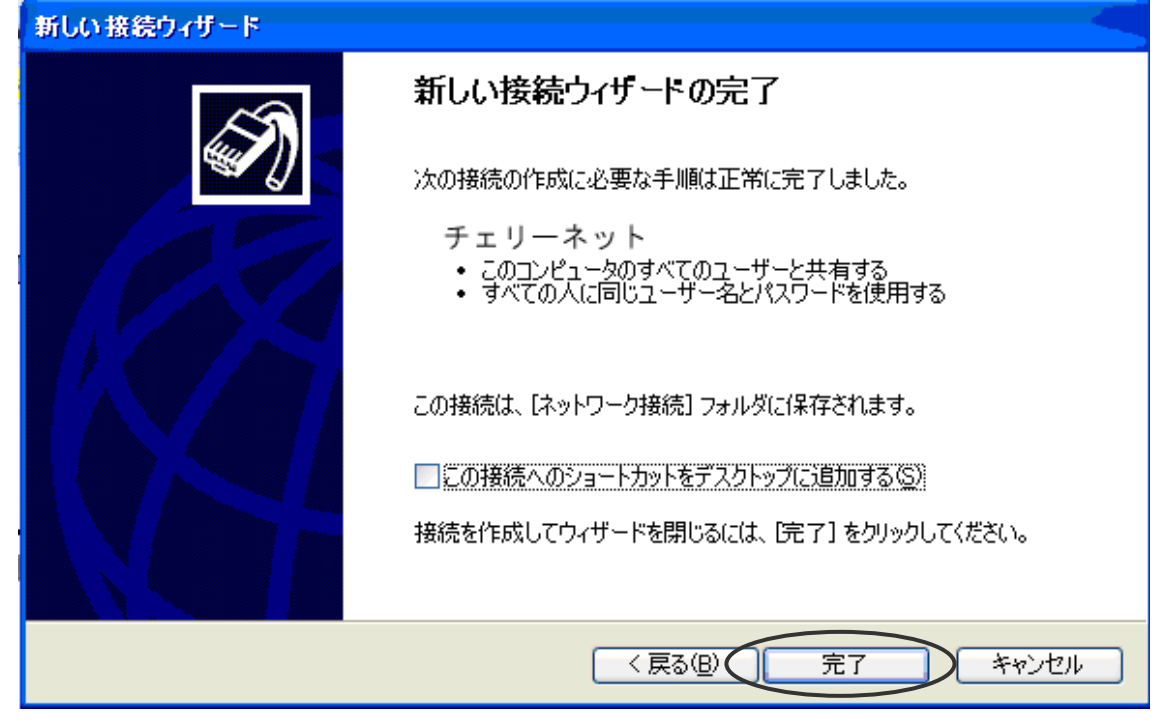

「この接続へのショートカットをデスクトップに追加する(S)」: チェックしない 「完了」ボタンをクリックします。

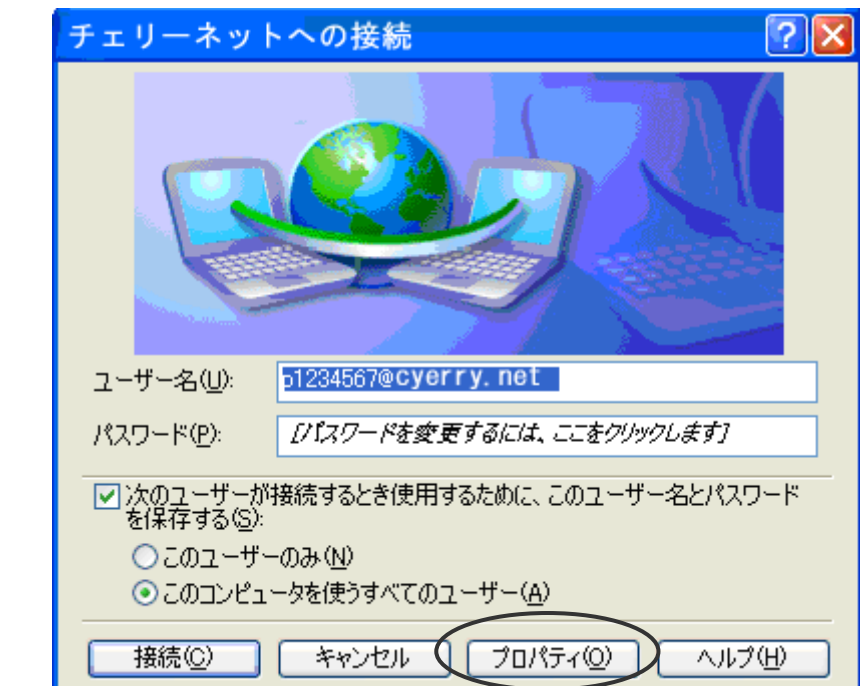

12. 自動的に「[XXXXX] への接続」の画面が表示されます

「プロパティ」ボタンをクリックします。

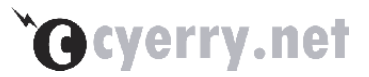

**13.** 画面上部にある「オプション」タブをクリックし、「ネットワーク」タブを選択し、以下について設定してください

|   | 🌢 チェリーネット プロパティ 🛛 🛛 🛛                                                                        |
|---|----------------------------------------------------------------------------------------------|
|   | 全般 オブション セキュリティ ネットワーク 詳細設定                                                                  |
|   | 作成する広帯域接続の種類(B):                                                                             |
|   | PPPoE (Point to Point Protocol over Ethernet)                                                |
|   |                                                                                              |
|   | この接続は次の項目を使用します(2):                                                                          |
|   | ▼ <del>オットリーク モニタドライハ</del>                                                                  |
| / |                                                                                              |
|   | 説明<br>伝送制御プロトコル/インターネット プロトコル。相互接続されたさまざまな<br>ネットワーク間の通信を提供する、既定のワイド エリア ネットワーク プロト<br>コルです。 |
|   | OK キャンセル                                                                                     |

「インターネット プロトコル (TCP/IP)」: チェックされていることを確認 「インターネットプロトコル(TCP/IP)」を選択した状態で「プロパティ(R)」ボタンをクリックします。

14. 「インターネット プロトコル (TCP/IP)のプロパティ」の画面を、以下のように設定し てください

|   | (ンターネット フロトコル (TCP/IP)のフロパティ 🛛 ? 🗙                                                                   |
|---|----------------------------------------------------------------------------------------------------|
|   | 全般                                                                                                   |
|   | ネットワークでこの機能がサポートされている場合は、IP 設定を自動的に取得する<br>ことができます。サポートされていない場合は、ネットワーク管理者に適切な IP 設<br>定を問い合わせて(だざい。 |
| K | <ul> <li>         ・         ・         ・</li></ul>                                                    |
|   | IP アドレス型:                                                                                            |
|   | ○ DNS サード のアドレスを目動的に和(谷する)                                                                           |
|   | ● 次の DNS サーバーのアドレスを使う(E):                                                                            |
| K | 優先 UNS サーバー(ビ): 202.73.136.66                                                                        |
|   | 代替 DNS サーバー( <u>A</u> ): 202.73.136.67                                                               |
|   | 詳細設定\⊻                                                                                               |
|   |                                                                                                    |
|   |                                                                                                    |
|   | OK キャンセル                                                                                             |

・「IPアドレスを自動的に取得する(O)」 を選択

- ・「次の DNS サーバーのアドレスを使う(E):」を選択
- ・「優先 DNS サーバー(P):」: 202.73.136.66 と入力
- ・「代替 DNS サーバー(A):」: 202.73.136.67 と入力
- 設定しましたら、「OK」ボタンをクリックしてください。
- 以上で設定は完了となります。

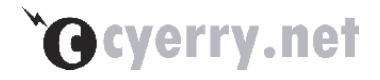

## 第3章 メールの設定

この章では、メールを送受信するための設定について説明します。

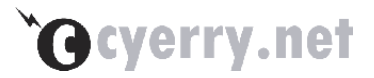

### 3-1 設定方法

ここでは、Outlook Express Ver.6 の設定方法をご説明します。 (Outlook Express は、通常 Internet Explore4 以上に付属しています。)

#### 1. 必要項目の設定

インターネットアカウント"に、アカウントが設定されていない場合、接続ウィザードにより設定します。 また、既に設定済みの場合でも Outlook Express の場合は、アカウントの複数設定が可能です。こ の場合もこちらのウィザードより設定して下さい。

#### 1. 名前

| イン | /ターネット接続ウィザード                                                                                                    |
|----|----------------------------------------------------------------------------------------------------|
| :  | 名前                                                                                                    |
|    | 電子メールを送信するときに、名前が「送信者」のフィールドに表示されます。表示する名前を入力して<br>(ださい。<br>一個: Taro Misaki<br>例: Taro Chofu<br>〈戻る(B) 次へ(い) キャンセル |
| 自分 | ♪の <mark>お名前</mark> を入力して下さい。(漢字利用可)                                                                               |

[次へ]ボタンを押して次画面に進みます。

#### 注意!

以下に記載しているメールアドレスやアカウントを入力しないで下さい。

以下の入力例はサンプルですので、登録完了のお知らせから、ご自分の情報を正しく入力して下さい。

### **`O**cyerry.net

2. 電子メール アドレス

|         | インターネット接続ウィザード                             |       |
|---------|--------------------------------------------|-------|
|         | インターネット電子メール アドレス                          | ×××   |
|         | 電子メールのアドレスは、ほかのユーザーがあなたに電子メールを送信するために使います。 |       |
|         | 電子メール アドレス(E): cyerry@cyerry.net           | ٦ ٦   |
|         | 何! t-chofu@microsoft.com                   |       |
|         | (反る(B) 次へ(N) > (中)                         | ・ャンセル |
| 電子メール ア | ドレス: ご自分のメールアドレスを入力して下さい。                  |       |

[次へ]ボタンを押して次画面に進みます。

3. 電子メール サーバー名

|        | (ンターネット接続ウィザード                      |
|--------|-------------------------------------|
|        | 電子メール サーバー名                         |
|        | 受信メール サーバーの種類(S) POP3 💌             |
|        | 受信メール (POP3、IMAP または HTTP) サーバーの:   |
|        | mail.cyerry.net                     |
|        | SMTP サーバーは、雷子メールを送信するときに使用するサーバーです。 |
|        | 送信メール (SMTP)サーバー(O):                |
|        | mail.cyerry.net                     |
|        |                                     |
|        |                                     |
|        |                                     |
|        | < 戻る(B) 次へ(M) > キャンセル               |
| 受信メールサ | ナーバーの種類: "POP3"を選択します。              |

| 受信メール(POP3 または IMAP)サーバー: | mail.cyerry.net |
|---------------------------|-----------------|
| 受信メール(SMTP)サーバー:          | mail.cyerry.net |

[次へ]ボタンを押して次画面に進みます。

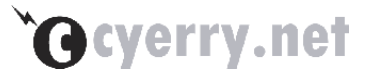

4. インターネット メール ログオン

| インターネット接続ウィザード                                                                                                    |                                     |    |
|----------------------------------------------------------------------------------------------------|-------------------------------------|----|
| インターネット メール ログオン                                                                                                    |                                     | ×  |
| インターネット サービス プロバイダだ                                                                                                    | から提供されたアカウント名およびパスワードを入力してください。     |    |
| アカウント名( <u>A</u> ):                                                                                                    | cyerry                              |    |
|                                                                                                    |                                     | 1  |
| バスワード(型):                                                                                                    | *********<br>パスワードを保存する( <u>W</u> ) | ]  |
| メール アカウントにアクセスするときに、インターネット サービス プロバイダがセキュリティで(保護されたパスワ<br>ード認証 (SPA) を必要としている場合は [セキュリティで(保護されたパスワード認証 (SPA) を使用する]<br>をオンにしてください。 |                                     |    |
| □ セキュリティで保護されたパスワード認証 (SPA) を使用する(S)                                                                                                |                                     |    |
|                                                                                                    |                                     |    |
|                                                                                                    | < 戻る(B) 次へ(W)> キャン                  | セル |

| POP アカウント名: | ご自分のメールアカウント名を入力して下さい。 |  |
|-------------|------------------------|--|
| パスワード:      | ご自分のメールパスワードを入力して下さい。  |  |

※「セキュリティで保護されたパスワード認証(SPA)を使用する」にはチェックしません。

[次へ]ボタンを押して次画面に進みます。

5. 設定完了

| インターネット接続ウィザード                                                    |               |
|-------------------------------------------------------------------|---------------|
| 設定完了                                                              | ×             |
| セットアップを完了するのに必要な情報がすべて入力されました。<br>これらの設定を保存するには、「完了」 をクリックしてください。 |               |
| 〈戻る(B) 売了                                                         | <b>キ</b> ャンセル |

これで、Outlook Expressの設定が終了しました。完了ボタンを押してウィザードを終了させて下さい。